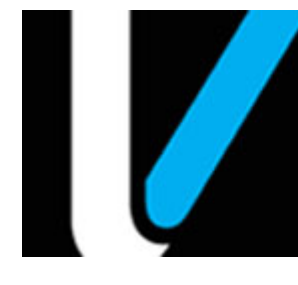

# Feature Reference

# **POS Cashier Daily Message**

Date: March 27, 2023

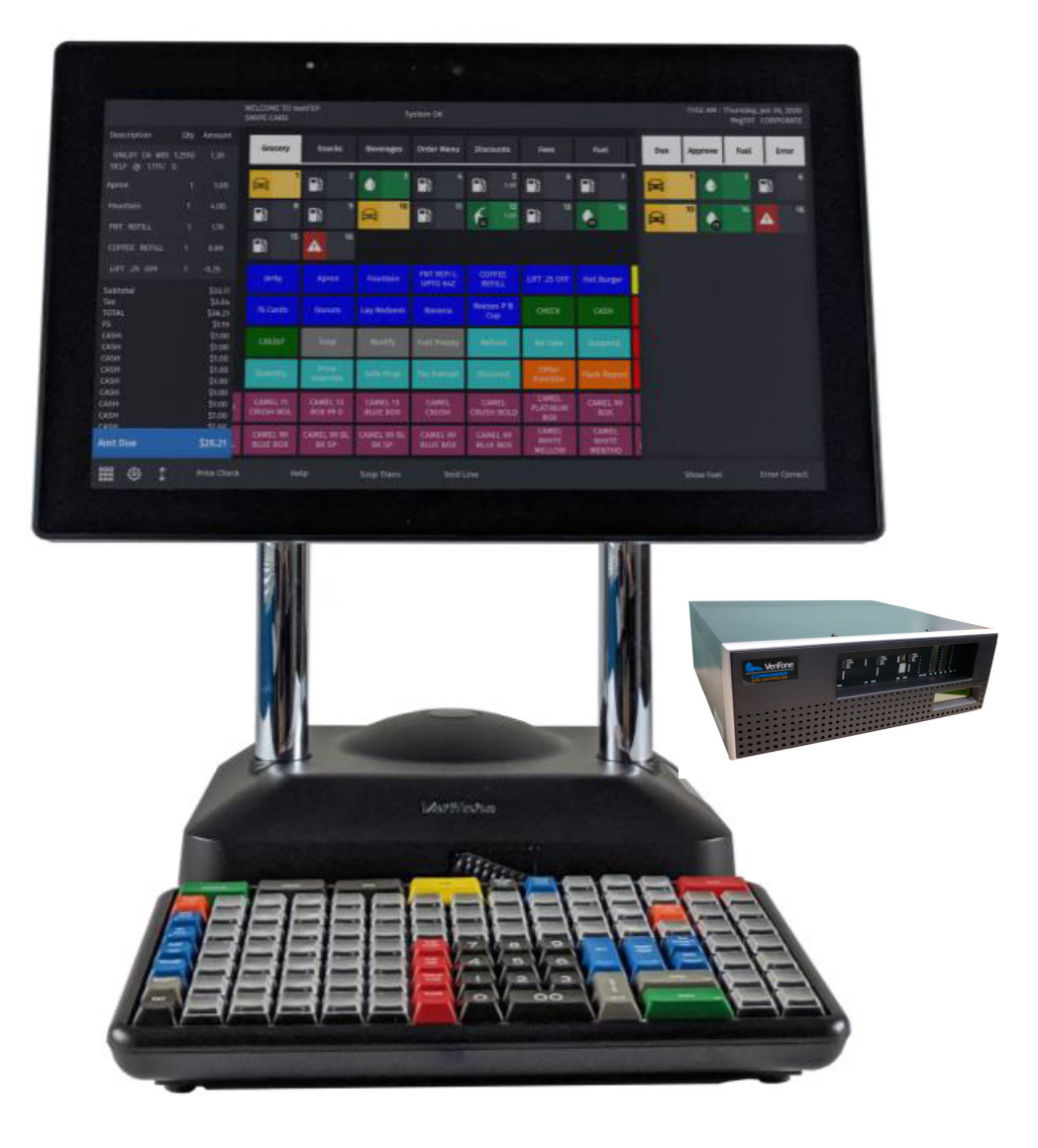

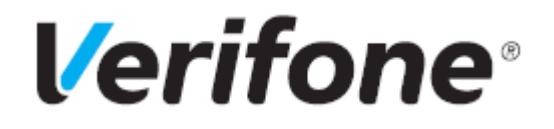

## **POS Cashier Daily Message**

#### **Using This Feature Reference**

This Feature Reference provides detailed information on how to configure and use the POS Cashier Daily Message feature on the Verifone Commander Site Controller.

This feature document contains the subsections listed below:

- **Overview** This section contains a brief description, requirements and the supported hardware configurations for the POS Cashier Daily Message feature on the Commander Site Controller.
- **Configuring** This section contains information on how to implement and configure the POS Cashier Daily Message feature on the Commander Site Controller.
- Using This section describes use of the POS Cashier Daily Message.
- •Troubleshooting This section provides basic troubleshooting information.

Verifone, Inc. 2744 N University Drive, Coral Springs, FL 33065 Telephone: +1 (800) 837-4366 http://www.verifone.com

© 2023 Verifone, Inc. All rights reserved.

No part of this publication covered by the copyrights hereon may be reproduced or copied in any form or by any means - graphic, electronic, or mechanical, including photocopying, taping, or information storage and retrieval systems - without written permission of the publisher.

The content of this document is subject to change without notice. The information contained herein does not represent a commitment on the part of Verifone. All features and specifications are subject to change without notice. holders.

# **Revision History**

| Date       | Description                                                 |
|------------|-------------------------------------------------------------|
| 06/08/2016 | Initial Documentation Release                               |
| 03/27/2023 | Updated UI, removed Sapphire sections and updated branding. |
|            |                                                             |

# Contents

| Overview                             |
|--------------------------------------|
| Feature Description                  |
| Verifone Hardware Requirements       |
| Verifone Software Requirements       |
| Message Server Requirements          |
| Configuration                        |
| System Properties Menu Access        |
| Edit System Property Values          |
| Revert System Properties Menu Access |
| Using POS Cashier Daily Message 11   |
| Message File                         |
| Troubleshooting                      |

#### **Overview**

#### **Feature Description**

The POS Cashier Daily Message reference provides information for sites with a Commander Site Controller to setup the client site to display custom text messages on the POS Cashier Display.

When the message server IP and URL are configured, POS terminals will poll the server while in sales mode. The contents of the daily message file are displayed on the POS terminal screen. Changes to the daily message file content will automatically be updated, causing the POS to display the new text. An empty file results in no text being displayed, allowing the retailer to clear the display back to the default. Polling ceases and the messages are cleared when the cashier exits sales mode on the POS terminal and returns to the login screen.

#### Verifone Hardware Requirements

- Commander Site Controller with Topaz, Ruby 2 and C18
- RubyCi with Topaz and Ruby2

#### Verifone Software Requirements

Commander Site Controller base 39 and higher.

#### **Message Server Requirements**

The client site must provide access to a managed web server to host the daily message file. The message server must be accessible by each POS in order to poll for the daily message data.

The message server must be outside of the Verifone Zone POS LAN, although the server may be onsite or hosted offsite. A router should be used to allow the POS terminals access to the server.

Setup, management and communications to the message server are the sole responsibility of the client.

## Configuration

#### System Properties Menu Access

The following steps are required to edit role permissions, allowing the local user Manager to successfully enable communications to the message server.

1. Log into the Commander Configuration Client as *Manager*.

| Petroleum/C | -Store Control Center |
|-------------|-----------------------|
|             | Please Log In         |
| User Name   | Manager               |
| Password    | •••••                 |
| Language    | English (US)          |
|             | Login                 |
|             | Fone.                 |

2. Navigate the Configuration Client menu and select Security > Manage Users.

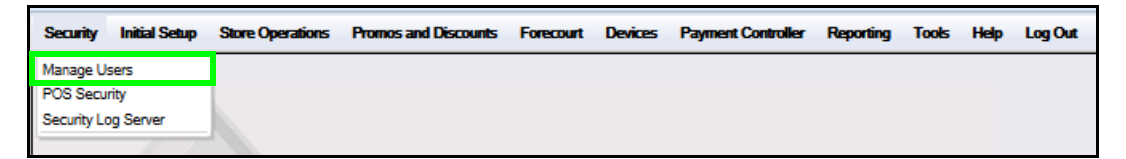

The User Administration window is displayed.

- 3. Click and select the *Configure Roles* tab.
- 4. Click and select the *Manager* role.
- 5. Click [EDIT].

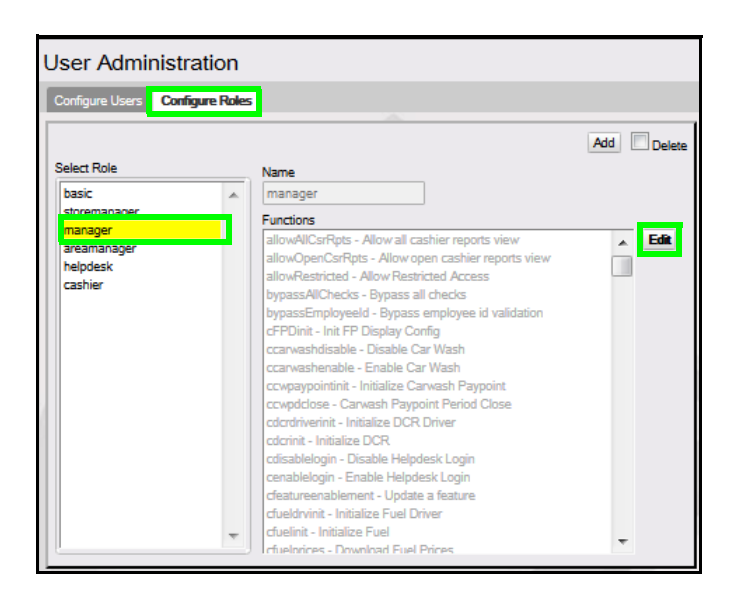

The Functions list is displayed with items listed alphabetically.

6. Scroll down the Functions list and locate usapphireprop - Update Controller System Properties.

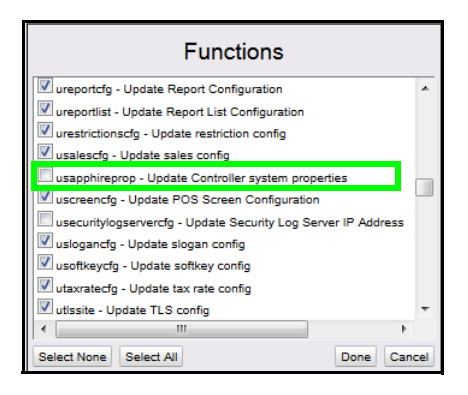

7. Click the checkbox next to **usapphireprop** to activate the function.

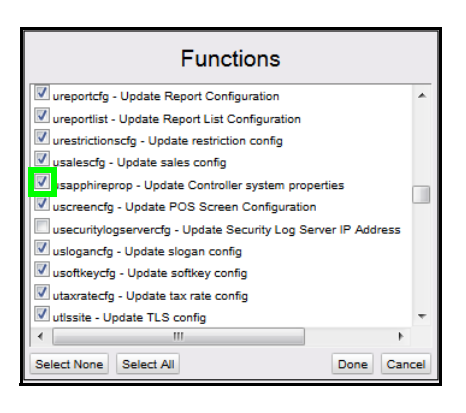

8. Scroll down the Functions list and locate vsapphireprop - View Controller System Properties.

| Functions                                                                                                    |     |
|----------------------------------------------------------------------------------------------------|-----|
| vreportation view report period list vrestrictionscfg - View restriction config                                  | *   |
| <ul> <li>✓ vrubyrept - Ruby Reports</li> <li>✓ vsalescfg - View sales config</li> </ul>                          |     |
| vsalesnetworkmenu - View Sales Network Menu xml                                                                  |     |
| Vscreencfg - View POS Screen Configuration                                                                       |     |
| vsiteassetdata - View Site Asset Data vslogancfg - View slogan config vslogancfg - View slogan config vsc#kowcfa | -   |
| Select None Select All Done Can                                                                                  | cel |

- 9. Click the checkbox next to **vsapphireprop** to activate the function.
- 10. Click [Done].

| Functions                                                        |    |  |  |  |  |  |  |
|------------------------------------------------------------------|----|--|--|--|--|--|--|
| veportation view report part and list                            | *  |  |  |  |  |  |  |
| vestrictionscfa - View restriction config                        |    |  |  |  |  |  |  |
| vrubyrept - Ruby Reports                                         |    |  |  |  |  |  |  |
| ▼ vsalescfg - View sales config                                  |    |  |  |  |  |  |  |
| vsalesnetworkmenu - View Sales Network Menu xml                  |    |  |  |  |  |  |  |
| /sapphireprop - View Controller system properties                |    |  |  |  |  |  |  |
| ✓ vscreencfg - View POS Screen Configuration                     |    |  |  |  |  |  |  |
| vsecuritylogservercfg - View Current Security Log Server IP Addr | _  |  |  |  |  |  |  |
| ✓ vsiteassetdata - View Site Asset Data                          |    |  |  |  |  |  |  |
| Vsiogancig - View siogan comig                                   |    |  |  |  |  |  |  |
|                                                                  |    |  |  |  |  |  |  |
| Select None Select All Done Canc                                 | el |  |  |  |  |  |  |

11. Click [Save].

| _                       |                 |                                                    |           |
|-------------------------|-----------------|----------------------------------------------------|-----------|
| onfigure Users          | Configure Roles |                                                    |           |
|                         |                 |                                                    | Add Delet |
| elect Role              |                 | Name                                               |           |
| basic                   | *               | manager                                            |           |
| storemanager            |                 | Functions                                          |           |
| manager                 |                 | allowAlCsrRpts - Allow all cashier reports view    | _ Edit    |
| areamanayer<br>belodesk |                 | allowOpenCsrRpts - Allow open cashier reports view |           |
| cashier                 |                 | allowRestricted - Allow Restricted Access          |           |
|                         |                 | bypassAllChecks - Bypass all checks                |           |
|                         |                 | bypassEmployeeId - Bypass employee id validation   |           |
|                         |                 | cFPDinit - Init FP Display Comg                    |           |
|                         |                 | ccarwashdisable - Lisable Car Wash                 |           |
|                         |                 | ccarwashenable - Enable Car wash                   |           |
|                         |                 | coundelose - Canvash Paynoint Period Close         |           |
|                         |                 | cdcrdriverinit - Initialize DCR Driver             |           |
|                         |                 | cdcrinit - Initialize DCR                          |           |
|                         |                 | cdisablelogin - Disable Helpdesk Login             |           |
|                         |                 | cenablelogin - Enable Helpdesk Login               |           |
|                         |                 | cfeatureenablement - Update a feature              |           |
|                         |                 | cfueldrvinit - Initialize Fuel Driver              |           |
|                         | -               | cfuelinit - Initialize Fuel                        | -         |
|                         |                 | cfuelorices - Download Fuel Prices                 |           |

12. Log out of the Commander Configuration Client.

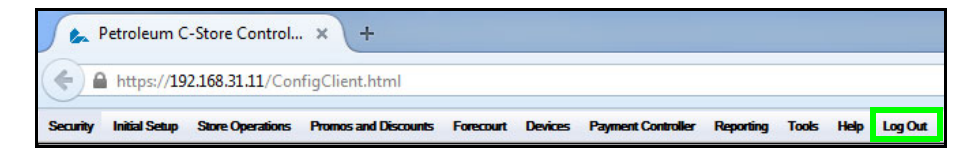

#### **Edit System Property Values**

The following steps are required to edit System Properties, enabling communications to the message server.

1. Log into the Commander Configuration Client as *Manager* 

| Petroleum/C-Store Control Center | r |
|----------------------------------|---|
| Please Log In                    | 1 |
| User Name Manager                |   |
| Password ••••••                  |   |
| Language English (US)            |   |
| Login                            |   |
|                                  |   |

2. Navigate the Configuration Client menu and select *Initial Setup* > System *Properties*.

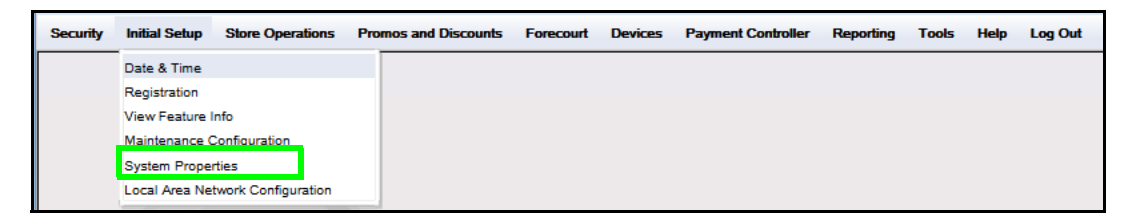

The System Properties list is displayed with items listed alphabetically.

3. Scroll the System Properties list and locate the Daily Message properties' fields.

| System Properties                                          |                                                                                                    |  |
|------------------------------------------------------------|----------------------------------------------------------------------------------------------------|--|
| System Property<br>Name DailyMsg.poll.interval<br>Value 60 | allow.concurrent.scanner = 'yes'<br>auto.print.Pd.report = 'no'<br>cia.clearReportHistory = 'no'<br>cia.enableCloudAgent = 'no'<br>cia.enableMessageLogging = 'no'<br>cia.forceDefaultIntervals = 'no'<br>cia.forceStateDeactivated = 'no'<br>cia.forceStateDeactivated = 'no'<br>cia.forceStateDeactivated = 'no'<br>cia.forceStateDeactivated = 'no'<br>cia.overideHostBaseURL = "<br>cia.overideHostBaseURL = "<br>cia.overidePostalCode = "<br>cia.overidePostalCode = "<br>cia.overideSerialNumber = "<br>cia.overideSerialNumber = "<br>cia.overideSerialNumber = "<br>cia.overideSerialNumber = "<br>cia.overideSerialNumber = "<br>cia.overideSerialNumber = "<br>cia.overideSerialD = "<br>cia.sportClosePeriodNumber = "<br>cia.useTestHost = 'no'<br>DailyMsg.server.IP = '192.168.31.201'<br>DailyMsg.server.URL = '/Commander/message.txt'<br>data.trans.hst.days = '90'<br>database.plu.isgempromaster = 'auto' |  |

The following properties are associated with the POS Cashier Daily Message:

| DailyMsg.Poll.Interval   | The poll interval governs how often the POS will check the message file for new data. The value is stored in seconds and must be greater than zero.                                                                                         |
|--------------------------|----------------------------------------------------------------------------------------------------|
| DailyMsg.Scroll.Interval | In cases where there is too much information to display at<br>once in the daily message area, the scroll interval<br>determines how long each line will be displayed before the<br>message area is updated. The value is stored in seconds. |
| DailyMsg.Server.IP       | The Message Host address is a numeric, IPV4 octet address.                                                                                                    |
| DailyMsg.Server.Port     | If the Message Host server is using a port other than port<br>80, set the Server.Port property to the port value.                                                                                                    |
| DailyMsg.Server.URL      | Configure the server URL property with the Message<br>Server's Address path needed to reach the daily message<br>data. DNS is not used so the URL value will be the path and<br>file name, without the host name.                           |

- 4. Edit the Daily Message value(s).
- 5. Click [Save].

6. Log out of the Commander Configuration Client.

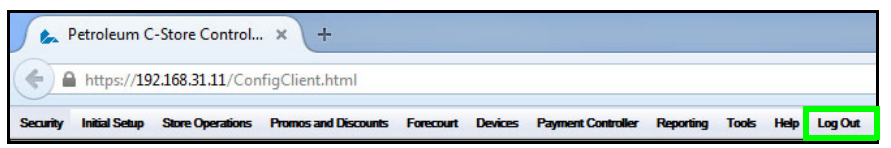

7. Once the Commander Site Controller has been configured with the messaging host information, Logout and Login to all POS terminals to refresh the Cashier Message Display settings.

#### **Revert System Properties Menu Access**

The following steps are used to edit role permissions, securing System Properties access.

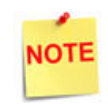

Although optional, reverting permissions to secure access to the System Properties menu is highly recommended.

1. Log into the Commander Configuration Client as *Manager*.

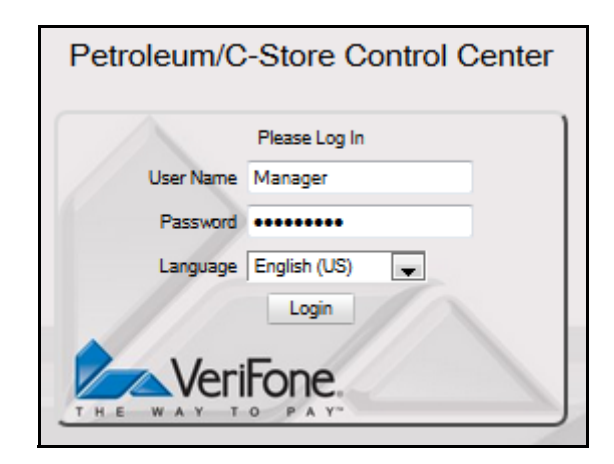

2. Navigate the Configuration Client menu and select Security > Manage Users.

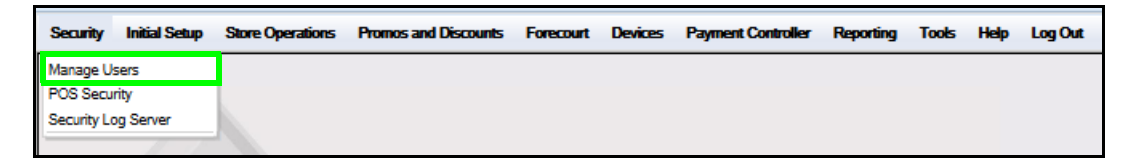

The User Administration window is displayed.

- 3. Click and select the *Configure Roles* tab.
- 4. Click and select the *Manager* role.
- 5. Click [EDIT].

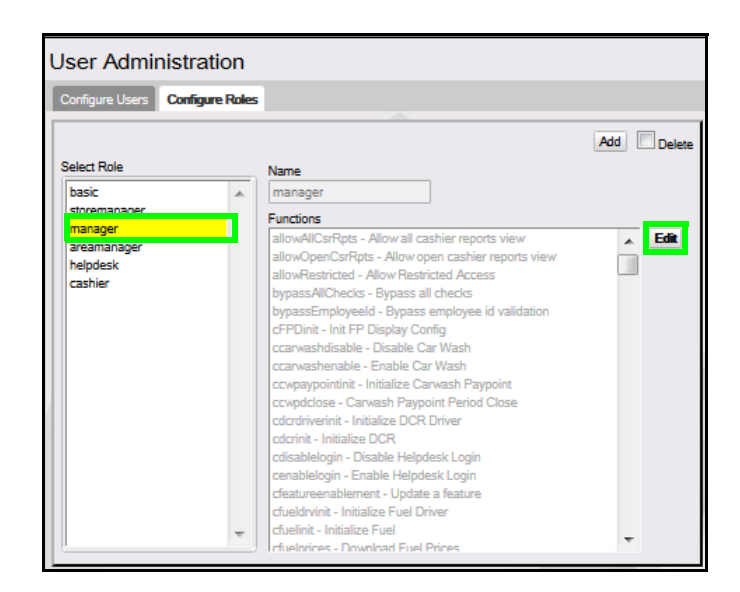

The Functions list is displayed with items listed alphabetically.

6. Scroll down the Functions list and locate usapphireprop - Update Controller System Properties.

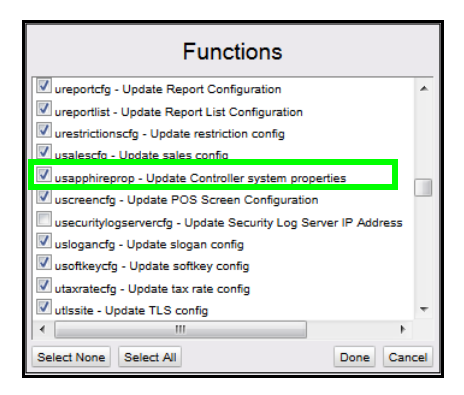

7. Click the checkbox next to usapphireprop -Update Controller System Properties to remove the check mark and de-activate this Function.

| Functions                                                     |     |  |  |  |  |  |  |
|---------------------------------------------------------------|-----|--|--|--|--|--|--|
| vreportcfg - Update Report Configuration                      |     |  |  |  |  |  |  |
| ureportlist - Update Report List Configuration                |     |  |  |  |  |  |  |
| urestrictionscfg - Update restriction config                  |     |  |  |  |  |  |  |
| usalescfg - Update sales config                               |     |  |  |  |  |  |  |
| Isapphireprop - Update Controller system properties           |     |  |  |  |  |  |  |
| uscreencfg - Update POS Screen Configuration                  |     |  |  |  |  |  |  |
| usecuritylogservercfg - Update Security Log Server IP Address |     |  |  |  |  |  |  |
| 💹 uslogancfg - Update slogan config                           |     |  |  |  |  |  |  |
| usoftkeycfg - Update softkey config                           |     |  |  |  |  |  |  |
| vtaxratecfg - Update tax rate config                          |     |  |  |  |  |  |  |
| I utissite - Update TLS config                                |     |  |  |  |  |  |  |
| 4                                                             |     |  |  |  |  |  |  |
| Select None Select All Done Can                               | cel |  |  |  |  |  |  |

8. Scroll down the Functions list and locate vsapphireprop - View Controller System Properties.

- 9. Click the checkbox next to *vsapphireprop* to remove the check mark and de-activate this Function.
- 10. Click [Done].

| vreportpdlist - View report period list                                                                                                    |   |  |  |  |  |  |  |  |
|----------------------------------------------------------------------------------------------------|---|--|--|--|--|--|--|--|
| vrestrictionscfg - View restriction config                                                                                                    |   |  |  |  |  |  |  |  |
| Vrubvrept - Rubv Reports                                                                                                    |   |  |  |  |  |  |  |  |
| vsalescfo - View sales config                                                                                                    |   |  |  |  |  |  |  |  |
| vsalesnetworkmenu - View Sales Network Menu xml                                                                                                    |   |  |  |  |  |  |  |  |
| vsapphireprop - View Controller system properties                                                                                                    |   |  |  |  |  |  |  |  |
| vscreencfg - View POS Screen Configuration                                                                                                    |   |  |  |  |  |  |  |  |
| vsecuritylogservercfg - View Current Security Log Server IP Add                                                                                                    |   |  |  |  |  |  |  |  |
| ▼ vsiteassetdata - View Site Asset Data                                                                                                    |   |  |  |  |  |  |  |  |
| vslogancfg - View slogan config                                                                                                    |   |  |  |  |  |  |  |  |
| V weathourfa Miaw cathou castia                                                                                                    |   |  |  |  |  |  |  |  |
|                                                                                                    |   |  |  |  |  |  |  |  |
| Select None Select All Done Cancel                                                                                                    |   |  |  |  |  |  |  |  |
| Functions                                                                                                    |   |  |  |  |  |  |  |  |
| Functions                                                                                                    |   |  |  |  |  |  |  |  |
| reportations                                                                                                    |   |  |  |  |  |  |  |  |
| Vreportati View report period list     vrestrictions.cfg - View restriction config                                                                                                    | - |  |  |  |  |  |  |  |
| runctions     veryonate view report period list     vrestrictions.cfg - View restriction config     vrubyrept - Ruby Reports                                                                                                    | - |  |  |  |  |  |  |  |
| VINCTIONS     VINCTURE TO CONSUMERATION     VINCTURE TO CONSUMERATION     VINCTURE TO CONSUMERATION     VINCTURE TO CONSUMERATION     VINCTURE TO CONSUMERATION     VINCTURE TO CONSUMERATION     VINCTURE TO CONSUMERATION                                                                                                    |   |  |  |  |  |  |  |  |
| reportation - Herr report tetr coming/instant     vreportpdlist - View report period list     vreportpdlist - View restriction config     vrubyrept - Ruby Reports     vsalescfg - View sales config     vsaleschework/menu - View Sales Network Menu xml                                                                                                    |   |  |  |  |  |  |  |  |
| reportation - Herr report period list     vreportpdlist - View report period list     vreportpdlist - View restriction config     vrubyrept - Ruby Reports     vsalescdg - View sales config     vsalesnetworkmenu - View Sales Network Menu xml     rsapphireprop - View Controller system properties                                                                                                    |   |  |  |  |  |  |  |  |
| Vreportal Hear Report Set Configuration     Vreportpatist - View report period list     vrestrictionscfg - View restriction config     vrubyrept - Ruby Reports     vsalescfg - View sales config     vsalesnetworkmenu - View Sales Network Menu xml     rsapphireprop - View Controller system properties     vscreencfg - View POS Screen Configuration                                                                                                    |   |  |  |  |  |  |  |  |
| Punctions     Punctions     Instructions of the second second secon |   |  |  |  |  |  |  |  |
| Vreportpdlist - View report period list     vrestrictionscfg - View restriction config     vrubyrept - Ruby Reports     vrubyrept - Ruby Reports     vsalescfg - View sales config     vsalesnetworkmenu - View Sales Network Menu xml     saphireprop - View Controller system properties     vscenendg - View POS Screen Configuration     vsecurtylogserverdg - View Current Security Log Server IP Addd     vsiteassetdata - View Site Asset Data                                                                                                    |   |  |  |  |  |  |  |  |
| Vreportati View report period list     vrestrictionscfg - View restriction config     vrubyrept - Ruby Reports     vsalescfg - View sales config     vsalescfg - View sales config     vsalesnetworkmenu - View Sales Network Menu xml     rsaphireprop - View Controller system properties     vscreencfg - View POS Screen Configuration     vscuntylogservercfg - View Current Security Log Server IP Addr     vsitessetdata - View Site Asset Data     vslogancfg - View slogan config                                                                                                    |   |  |  |  |  |  |  |  |
| Vreportal: View report period list     vrestrictionscrg - View restriction config     vrubyrept - Ruby Reports     vrubyrept - Ruby Reports     vsalescfg - View sales config     vsalescrg - View sales config     vsalesnetworkmenu - View Sales Network Menu xml     rsaphireprop - View Controller system properties     vscreencfg - View POS Screen Configuration     vscunthylogservercfg - View Current Security Log Server IP Addr     vsitessetdata - View Site Asset Data     vslogancfg - View slogan config                                                                                                    |   |  |  |  |  |  |  |  |

11. Click [Save].

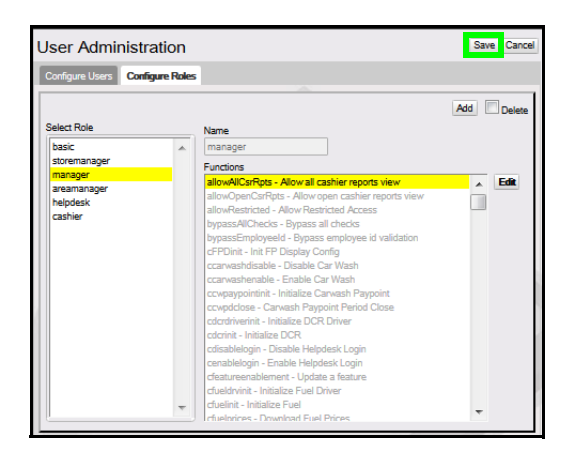

12. Log out of the Commander Configuration Client.

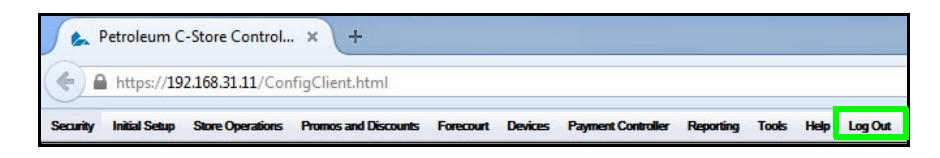

### Using POS Cashier Daily Message

The customer must provide access to a managed web server to host the message file. The message server must be accessible via IP communications to each POS terminal.

Once the Commander Site Controller has been configured with the messaging server's information, Logout and Login to all POS terminals to refresh the Cashier Message Display settings.

#### Message File

The message file is a plain text file which is stored on the message server in the file location as defined in the DailyMsg.Server.URL path.

A maximum of 30-lines can be included in the message file.

The message display function limits the string length based on the display size of the POS terminal.

The font is proportionally spaced so the exact number of characters varies with the text content, but all lines will be truncated to a maximum of 46 characters.

| Rea     | dy    |     |             | WELCOME TO OU<br>INSERT CARD OR | R STORE           | R                        | eport Available<br>ite not registere | d for TruAge Ve  | rification               |                          |     | 08:19 PM / | Tuesday, M<br>Reg102 ( | 1ar 21, 2023<br>CORPORATE |
|---------|-------|-----|-------------|---------------------------------|-------------------|--------------------------|--------------------------------------|------------------|--------------------------|--------------------------|-----|------------|------------------------|---------------------------|
| Descrij | ption | Qty | Amount      | Screen One                      | Screen 2          |                          |                                      |                  |                          |                          | Due | Approve    | Fuel                   | Error                     |
|         |       |     |             | <b>•</b> )                      | <b>2</b>          | <b>-</b> }) <sup>3</sup> | ₽) <sup>4</sup>                      | ∎} 5             | <b>-</b> }               | <b>-</b> 1) <sup>7</sup> |     |            |                        |                           |
|         |       |     |             | <b>-</b> }                      | ₽ì °              | <b>1</b> 0               | <b>-</b> 1) <sup>11</sup>            | <b>1</b> 2       | <b>₽</b> } <sup>13</sup> | <b>-</b> 14              |     |            |                        |                           |
|         |       |     |             | 15                              | <b>1</b> 6        |                          |                                      |                  |                          |                          |     |            |                        |                           |
|         |       |     |             | 32Z FNT<br>Drink                | Fountain          | 65Z FNT<br>REFILL        | FNT REFI<br>L UPTO 64Z               | COFFEE<br>REFILL | 44Z FNT<br>Drink         | Small<br>Coffee          |     |            |                        |                           |
|         |       |     |             | Large<br>Coffee                 | SLIM<br>FAST BR   | 20Z FNT<br>Drink         | SLIM<br>FAST OPT                     | SLIM<br>FST 321  | MT DEW<br>VTG 20Z        | LARGE CO<br>FFEE REFIL   |     |            |                        |                           |
|         |       |     |             | 16 Slush                        | 24 Slush          | HEIN 24Z<br>BOTTLE       | СНЕСК                                | CASH             | CREDIT                   | Total                    |     |            |                        |                           |
|         |       |     |             | GENERAL_                        | GENERAL_          | CASH                     | CREDIT                               | Void<br>Ticket   | Total                    | Other<br>MOP             |     |            |                        |                           |
|         |       |     |             | 302                             | Other<br>Fuel Fun | Void<br>Line             | Refund                               | Open<br>Item1    | Discount                 | Open<br>Item2            |     |            |                        |                           |
|         |       |     |             | Other De<br>partment            | Refund            | Stop<br>Fuel             | PLU-AF                               | PLU-AG           | PLU-AH                   | PLU-AA                   |     |            |                        |                           |
|         | ŝ     | \$  | Price Check | k Hel                           | .p                | Recall                   | Reprir                               | nt               |                          |                          | SI  | now Fuel   | cs                     | R Func                    |

## Troubleshooting

In the event the Daily Message is not displaying on the POS screen following these basic troubleshooting steps:

- 1. Confirm the message server's hosted Daily Message file is accessible through a web browser, and contains content.
- 2. Confirm the setup parameters are entered correctly into the System Properties Daily Message properties' fields.
- 3. Logoff/Logon to the POS terminal in sales mode.

In the event the daily message server becomes inaccessible while the POS terminal is in sales mode, the current messages remain unaffected.

If the cashier logs out and back in the messages will be removed. Effectively this is no different from cases where the server had never been reachable.